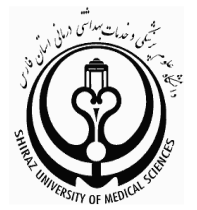

معاون تحقيقات و فناوري اطلاعات

گروه کتابخانه ها و تامین منابع اطلاعات، کمیته آموزش

راهنمای آموزشی

# **ProQuest**

تهيه كننده:

راضيه كشاورز <sup>ا</sup>

کارشناس ارشد کتابداری واطلاع رسانی پزشکی، دانشگاه علوم پزشکی شیراز

آذرماه ۱۴۰۳

pharmlib<sup>٤</sup>@sums.ac.ir

فهرست مطالب

| صفحه                        | عنوان                                       |
|-----------------------------|---------------------------------------------|
|                             |                                             |
| ۱                           | مقدمه                                       |
| ۲                           | دسترسی به پایگاه ProQuest                   |
| ۵                           | عضويت                                       |
| ۶                           | معرفی سربر گهای قسمت My Research            |
| ۷                           | نکات مورد استفاده در جستجو                  |
| ٨                           | اولويت عملگرها                              |
| ٨                           | نشانه های کو تاه سازی                       |
| ۱۰                          | روش های جستجو در ProQuest                   |
| ۱۰                          | جستجوى مقدماتي (Basic Search)               |
| ۱۰                          | روش جستجوى پيشرفته(Advanced Search)         |
| Error! Bookmark not defined | جستجوى پيشرفته (Advanced Search)            |
| ١٢                          | جستجو از طريق ايجاد خط فرمان (Command Line) |
| ۱۳                          | کدها (Field Codes)                          |
| 14                          | جستجو در انتشارات (Publications)            |
| Error! Bookmark not defined | تغییر پایگاه های داده ( Change Databases)   |
| ۱۵                          | نتايج جستجو(Result)                         |

شرکت ProQuest از نخستین تامین کنندگان نیازهای اطلاعاتی پژوهشگران در کتابخانهها و مؤسسات سراسر جهان است. محصول این شرکت، پایگاه نرم افزاری توانمند قابل جستجوی ProQuest است که جهت ارائه خدمات به نیازهای اطلاعاتی پژوهشگران طراحی و ارائه گردیده است. به عبارت دیگر ProQuest یک نظام اطلاع رسانی پیوسته است که اطلاعات مورد نیاز کاربران خود را از منابع و ناشران مختلف فراهم می آورد.

**پوشش موضوعی:** پوشش موضوعی این پایگاه شامل : هنر، کسب و کار، بهداشت و علوم پزشکی، تاریخ، زبان و ادبیات، علم و فناوری و علوم اجتماعی است.

**انواع منابع و اشکال آن**: ProQuest به کاربران خود امکان دسترسی به میلیون ها سند که از بین صدها منبع مختلف فراهم گردیده است را میدهد. مدارک قدیم و جدیداین پایگاه منابعی از قبیل: روزنامه ها، رساله های دکتری ، نشریات علمی، سخنرانی ها، گزارش ها و پژوهش های رسمی، اسناد دولتی، کتاب ها، نقشه ها، گزارش هاو عکس های سالانهی شرکت ها را دربر می گیرند.

ProQuest آرشیو دیجیتالی رسمی پایان نامههای کتابخانه کنگره به شمار می آید.

اسناد ذخیرهشده در این پایگاه به صورت: PDF ، تصویر، نمودار، فایل های ماکروسافت آفیس، روزنامه، مجله، مقالات \_\_\_\_\_\_ نشریات علمی و تجاری و فایل های صوتی و تصویری است.

### ویژ گی ها

از ویژگی های بارز این پایگاه می توان به موارد زیر اشاره نمود:

- امکان جستجوی اسناد از روش های مختلف
  - روز آمدی اطلاعات
- ارائه پایاننامه (که هر ساله تعداد زیادی پایاننامه جدید نیز به آن افزوده می گردد)
  - ارائه خلاصه مقالات به زبانهای غیر انگلیسی ( مانند: فرانسه، عربی، چینی و ...)
    - ارائه مشخصات کتابشناختی مقالات همراه با چکیده و تماممتن آن
- دارا بودن آرشیو چندین روزنامه مهم (از جمله Washington Post, The New York Times و غیره)

- امکان عضویت در این پایگاه و بهره گیری از مزایای آن ( اتصال در هر مکان و زمان دیگر و یا محیط خارج از دانشگاه، شخصی سازی و مدیریت نتایج جستجو و ...)
- دامنه دسترسی و نکات کاربردی در استفاده از پایگاه باید توجه داشت که کاربران با توجه به سطح دسترسی های مختلف می توانند اطلاعات مورد نیاز را به صورت چکیده، تمام متن تصویر، نمودار، جدول، فیلم و ... دریافت نمایند.
- جهت مشاهده بعضی از فیلمها و انیمیشنها باید نرم افزارهای متناسب با آن مانند Flash video player یا JW
   جهت مشاهده بعضی از فیلمها و انیمیشنها باید نرم افزارهای متناسب با آن مانند Flash video player یا JW
- چنانچه ۳۰ دقیقه از ورود کاربر به این پایگاه بگذرد و کاربر هیچ گونه تعاملی با این وب سایت نداشته باشد (برای مثال از صفحهای به صفحه دیگر نرود) به صورت خود کار دسترسی قطع خواهد شد ( البته ۵ دقیقه قبل از قطع ار تباط به کاربر اطلاع داده می شود برای ادامه ار تباط، با صفحات تعامل برقرار نماید). همچنین استفاده از دکمه Exit که در بالا و سمت راست تمام صفحات العام با صفحات تعامل برقرار نماید). همچنین استفاده از دکمه Exit که در بالا و سمت راست تمام صفحات تعامل برقرار دارد سبب قطع دسترسی به پایگاه می گردد. با این روش ها در بالا و سمت راست تمام صفحات کرده و در حقیقت از حریم خصوصی شما محافظت می کند و چنانچه کاربر در یا در بالا و سمت راست تمام صفحات کرده و در حقیقت از حریم خصوصی شما محافظت می کند و چنانچه کاربر در دیگری از کامپیوتر شما استفاده نماید قادر به دیدن تاریخچه جستجوی شما نیست.

# دسترسی به پایگاه ProQuest:

کاربران دانشگاه علوم پزشکی شیراز از سه طریق میتوانند به اطلاعات این پایگاه دست یابند:

 ۱) از طریق ورود به وب سایت دانشگاه علوم پزشکی شیراز به نشانی اینترنتی www.sums.ac.ir و سپس کلیک بر روی لینک کتابخانه الکترونیک و در نهایت انتخاب پایگاه ProQuest از فهرست ترتیب الفبایی یا موضوعی پایگاه های اطلاعاتی

| <b>N</b>  | جهش تولید با<br>مشارکت مردم<br>N   轟   Q      | نز پژوهشی 🗸                                                                                                    | بیمارستانها ۷ شبکهها ۷ مراک                | ت ۷ معاونتها ۷ دانشکدهها ۷ | درباره دانشگاه 🗸 حوزه ریاست | صفحه نخست |
|-----------|-----------------------------------------------|----------------------------------------------------------------------------------------------------|--------------------------------------------|----------------------------|-----------------------------|-----------|
|           | دبيرخانه الكترونيک                            | ار نسبو را بای اند<br>منبود را بی کر سرم را بای<br>مریم را بی کر سرم می (منابع می مرد بر<br>مریم مرد بی از می مرد بی<br>مریم مرد بی مرد می مرد بی<br>مرد مرد مرد مرد مرد مرد مرد مرد مرد مرد<br>مرد مرد مرد مرد مرد مرد مرد مرد مرد مرد<br>مرد مرد مرد مرد مرد مرد مرد مرد مرد مرد<br>مرد مرد مرد مرد مرد مرد مرد مرد مرد مرد | ید دانشجویان<br>کنید (ب) کنید              | کنگره ها ، سمینارها        | ت با رئیس دانشگاه           | alfälle   |
| مور رفاهی | مراکز این این این این این این این این این این | اتوماسیون اداری                                                                                                    | کی (ایس دانشگاه)<br>ملاقات با رئیس دانشگاه | کی<br>تنابخانه الکترونیک   | التشارات<br>التشارات        | pace .    |

تصویر ۱. دسترسی به پایگاه اطلاعاتی ProQuest از طریق وب سایت دانشگاه علوم پزشکی شیراز

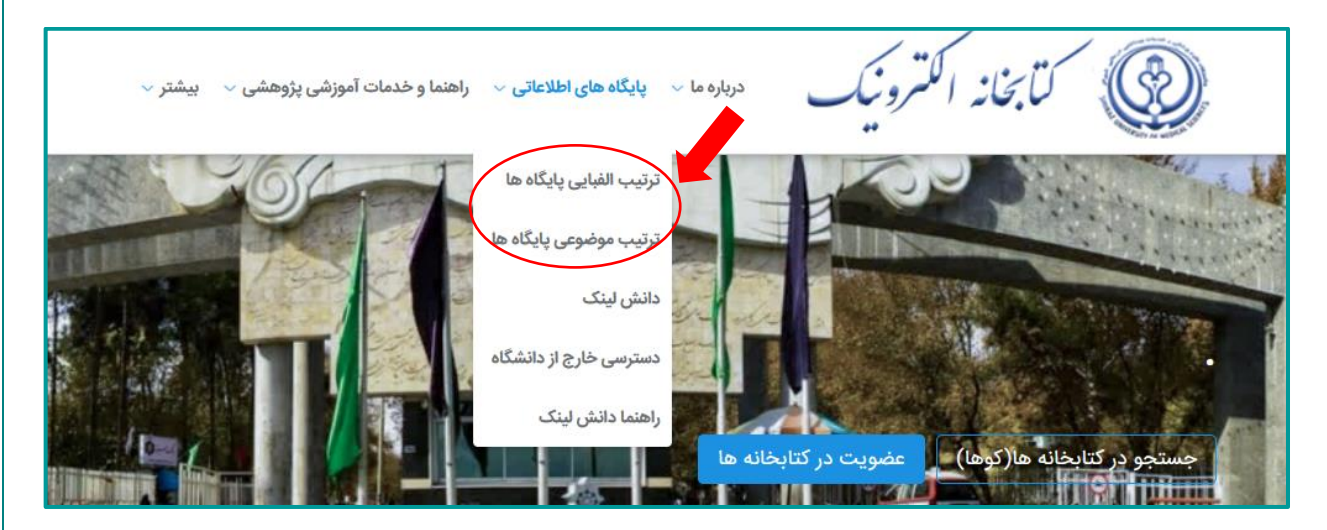

۲) ورود به وب سایت کتابخانه الکترونیک به نشانی http://diglib.sums.ac.ir و سپس انتخاب پایگاه اطلاعاتی
 ۳) proquest (ترتیب الفبایی یا موضوعی)

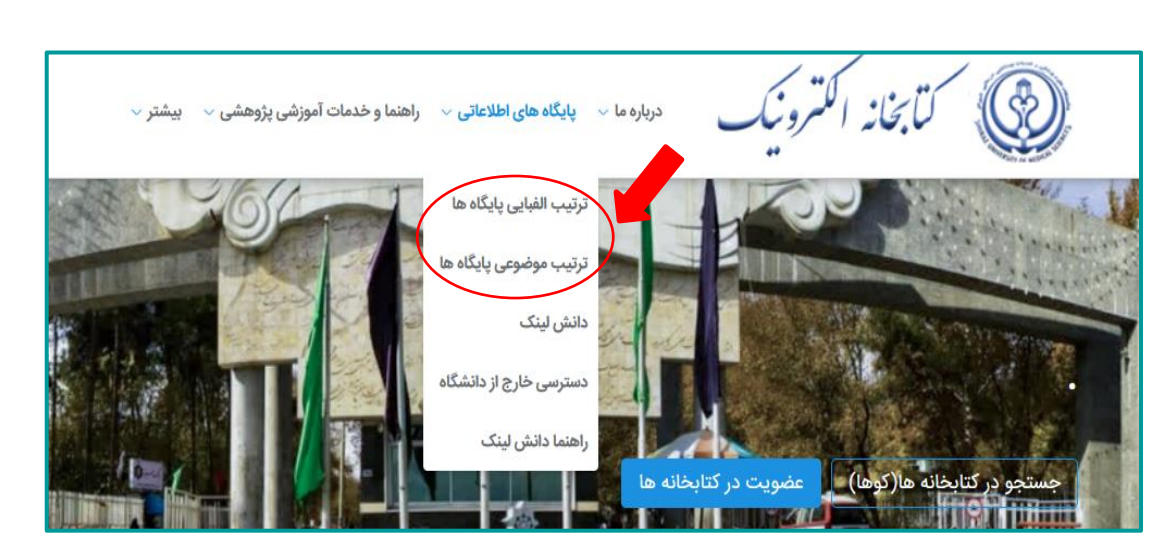

تصویر ۲. دسترسی به پایگاه اطلاعاتی ProQuest از طریق کتابخانه الکترونیک

۳) مراجعه مستقیم به نشانی اینترنتی این پایگاه http://www.proquest.com

**توجه**: جهت استفاده از این روش باید از اینترنت داخلی دانشگاه استفاده نمایید. برای دسترسی به بانکهای اطلاعاتی خارج از محیط دانشگاه، وی پی ان (VPN) را بر روی سیستم خود نصب کنید. راهنمای نصب VPN در قسمت پایگاههای اطلاعاتی-دسترسی خارج از دانشگاه بر روی سایت کتابخانه الکترونیک دانشگاه موجود است. در غیر این صورت صفحه Log in را که در تصویر زیر نمایش داده شده را مشاهده می نمایید. پس از عضویت در این پایگاه قادر خواهید بود در هر زمان و مکان دیگری و حتی بدون استفاده از اینترنت داخلی دانشگاه از این پایگاه استفاده نمایید.

|               | xamples: State University, university.edu, The                                                                                               |
|---------------|----------------------------------------------------------------------------------------------------|
| S             | cience Institute                                                                                                    |
| N             | ot affiliated with an institution? Find more                                                                                                 |
| ir            | formation here.                                                                                                    |
| H<br>be<br>ki | elpful tip: in order to get full access, you need to<br>on campus or log in through your library so we<br>now which institution you're from. |
| F             | ProQuest Account                                                                                                    |
|               |                                                                                                    |
|               | ProQuest username                                                                                                    |
|               | ProQuest username<br>Password                                                                                                    |

تصویر ۳. عضویت در پایگاه اطلاعاتی ProQuestخارج از محیط دانشگاه

لازم به ذکر است با توجه به اینکه دانشگاهها از طریق کنسرسیوم پایگاه ها را خریداری می کنند. معمولا دسترسی به متن کامل مقالات از این روش بیشتر است.

#### عضويت:

از بالای صفحه و سمت راست بر روی آیکن My Research & Language Selection کلیک نمایید. سپس از صفحه باز شده گزینه Create My Research account را انتخاب نمایید.

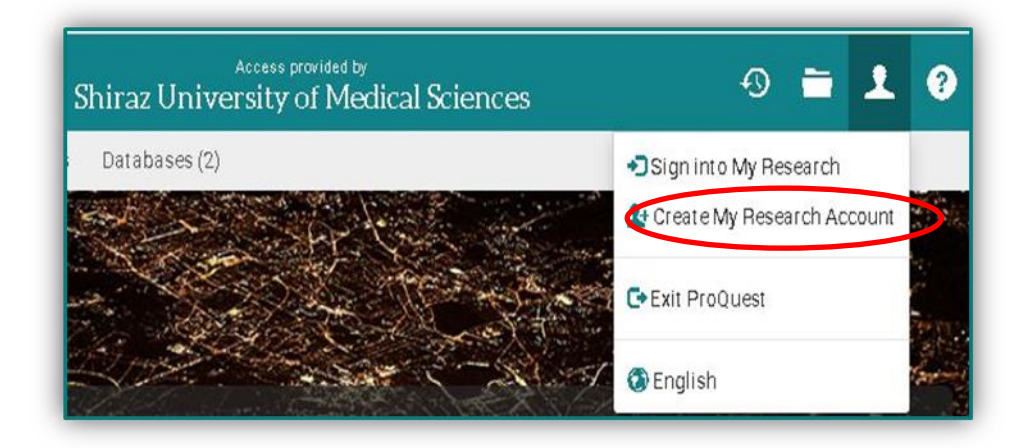

تصویر ۴.عضویت در پایگاه اطلاعاتی ProQuest

سپس اطلاعات خواسته شده را تکمیل نمایید و پس از تایید لینک ارسال شده به ایمیل کاربر، با کلیک بر روی گزینه Sing into My Research از بالای صفحه ، صفحهای با مشخصات زیر نمایش داده خواهد شد.

| ≡ Pro         | Quest           | Ę            | Shiraz Unive  | Access provided<br>rsity of M | <sup>⊳y</sup><br>edical Scie | nces | Ð         | 6  | 1 | ? |
|---------------|-----------------|--------------|---------------|-------------------------------|------------------------------|------|-----------|----|---|---|
| Basic Search  | Advanced Search | Publications | Databases (2) |                               |                              |      |           |    |   |   |
| My Rese       | arch            |              |               |                               |                              |      |           |    |   |   |
| Documents (0) | Searches (1)    | Alerts (0)   | RSS feeds (0) | Widgets                       | Account                      |      |           |    |   |   |
| Folder. All   | documents       | ; (0)        |               |                               |                              |      | Sort by:  |    |   |   |
| All Documents |                 |              |               |                               |                              | v    | Dateaddeo | i. |   | , |

تصویر ۵.سوابق جستجوهای من

معرفی سربر گهای قسمت My Research :

Documents: چنانچه از قبل اسنادی را درون پوشه قرار داده باشید از این قسمت قابل مشاهده است. همچنین می توانید پوشه جدیدی با نام دلخواه بسازید و اسناد خود را درون آن قرار دهید.

Searches: اسناد ذخیره شده توسط شما که از نتایج جستجو انتخاب نموده اید در این قسمت قرار دارد.

Alerts: جهت استفاده از نظام آگاهیرسانی جاری این وب سایت، Alertرا تنظیم کنید و پس از آن تمامی آنها در سربرگ Alertمی توانید مشاهده کنید. به همین ترتیب میتوانید نتایج جستجوی خود را مدیریت نموده و یا آنها را در پوشههای مختلف ذخیره کنید، تا در مواقع نیاز از آن استفاده نمایید. RSS Feeds: امکانی است که به کاربران اجازه میدهد تا بدون نیاز به مراجعه به سایت، بتوانند به آخرین مطالب مورد علاقهی خود دسترسی داشته باشند، فیدهای RSS با انتشار آخرین مطالب سایت در یک فایل xml کار می کنند. این فایل xmlتوسط نرمافزارهای RSS خوان قابل بارگیری و خواندن است.

Widgets: با استفاده از این گزینه کاربر می تواند یک جعبه جستجوی ProQuest به صفحه وب دلخواه خود، مثلا صفحه اصلی کتابخانه اضافه کند. سپس ProQuest را مستقیما از صفحه اصلی کتابخانه جستجو کند.

Account: مشخصات حساب کاربری خود را می توان از این قسمت مشاهده و در صورت نیاز تغییر دهید. همچنین می توان با استفاده از گزینه Preferences در account و انتخاب Exclude duplicate documents، مدارک تکراری جستجو شده در پایگاههای ProQuest را حذف کرد.

نکات مورد استفاده در جستجو:

#### عملگرها:

از طریق به کارگیری عملگرهای جستجو به همراه کلید واژه یا عبارات مورد نظر، جستجوی خود را با دقت بیشتری انجام دهید. عملگرهای جستجو در این پایگاه عبارتند از:

- ۲. OR: استفاده از این عملگر در ترکیب جستجو به معنای آن است که همه کلیدواژه ها یا عبارات را جستجو کند. مثال : food OR nutrition. نتایج جستجو شامل حداقل یکی از کلیدواژه ها باشد. این عملگر جهت گسترش جستجو و دریافت نتایج بیشتر است.
- ۳. NOT: در مواردی به کار می رود که می خواهید نتایج جستجو فقط شامل کلید واژه قبل از NOT باشد ولی شامل دیگری نباشد. مثال : nursing NOT shortage
- ۶. NEAR/n یا N/n یا قرار دادن یک عدد به جای (n /) به نرم افزار می گویید که می خواهید در نتایج جستجو، دو کلید واژه با چه فاصله ای (از نظر تعداد کلمات قرار گرفته بین دو کلید واژه خواسته شده) از هم قرار داشته باشند. چنانچه عملگر NEAR به تنهایی به کار رود به معنای این است که دو کلید واژه به اندازه حداکثر ۴ کلمه از ما ند. چنانچه عملگر NEAR به تنهایی به کار رود به معنای این است که دو کلید واژه به اندازه حداکثر ۴ کلمه از ما تحده ما فاصله ای (از نظر تعداد کلمات قرار گرفته بین دو کلید واژه خواسته شده) از هم قرار داشته باشند. چنانچه عملگر NEAR به تنهایی به کار رود به معنای این است که دو کلید واژه به اندازه حداکثر ۴ کلمه از ما ما فاصله داشته باشد. ما اگر بخواهید از عملگر Near معنای این است که دو کلید واژه به اندازه حداکثر ۴ کلمه از معداد کلمه وجود داشته باشد.)

- PRE/n یا P/n یا یا عملگر مشخص می کند که کلید واژه اول حداکثر با چه فاصله ای قبل از کلید واژه دوم قرار گرفته باشد. قرار دادن علامت خط تیره ( ) بین دو کلید واژه مساوی با ۰/PRE یا ۰/۰ و به معنی این است که کلید واژه اول بدون هیچ فاصله ای دقیقا قبل از کلید واژه دوم باشد. مثال : nursing PRE/٤ education.
- SU.EXACT("higher گردد. مثال جستجو عینا جستجو گردد. مثال SU.EXACT("higher", د مثال SU.EXACT("higher education")، فالات با موضوع higher education funding وانشان می دهد و مقالات با موضوع higher education funding را نشان می دهد و مقالات با موضوع و
- ۷. XIX: نوع ارتباط واژه با سرعنوان موضوعی فرعی را مشخص می کند. علاوه بر این، می توان از طریق انتخاب نوع ارتباط واژه از پنجره تزاروس (اصطلاحنامه) و یا (--) استفاده کرد. در هر سه نوع جستجوی مقدماتی ( ساده)، پیشرفته و جستجو با خط فرمان (Command line) می توان از این عملگر بهره گرفت. همچنین از این عملگر بهر پیشرفته و جستجو با خط فرمان (MESH(aspirin LNK "adverse effects") ، MESH(aspirin "adverse effects")

#### اولويت عملگرها:

چنانچه کلید واژه ها و یا عبارات را با چند عملگر مختلف به کار برده باشید، ProQuest ترتیب اعمال عملگرها را در ترکیب به این صورت در نظر خواهد گرفت:

- PRE .
- NEAR .<sup>r</sup>
  - AND .۳
    - OR .٤
    - NO .º

به عنوان مثال در ترکیب ProQuest ،education AND elementary NOT secondary جستجو را به این صورت انجام خواهد داد: education AND elementary) NOT secondary)

#### نشانههای کوتاهسازی:

هنگامی که املای درست یک کلمه را نمیدانید و یا میخواهید کلید واژه مورد نظر را با پسوند و یا پیشوندهای مختلف بیابید میتوانید از نشانههای کوتاه سازی استفاده نمایید. این علائم عبارتند از:

**علامت** ؟: در وسط و آخر کلمه به جای یک کاراکتر یا حرف قرار می گیرد. بنابراین چنانچه دو یا بیشتر از این علامت استفاده گردد نشان دهنده همان تعداد حروف جایگزین شونده است. مثال : ?nurse ( کلمات nurses, nursed را شامل می شود ولی کلمه nurse را شامل نمی شود ) ، sm?th ( smith را جستجو می کند ).

**علامت** \*: جهت بازیابی کلماتی با ریشه یکسان از این علامت استفاده می شود. مثال: \*nurse (کلمات , nurses, nurses, told, household, را بازیابی می نماید) ، old (کلمات , colour, color را بازیابی می نماید) ، old (کلمات , bold را بازیابی می کند).

[n"] یا n : این عملگر تعداد حروف جایگزین را مشخص می کند. حداکثر حروف جایگزین در این روش ۱۲۵ میباشد . به عنوان مثال عبارت : beat[°\*] ( کلمات upbeat, downbeat, offbeat, heartbeat را بازیابی می کند.) و یا . (\*] nutrition, nutrient, nutrients را بازیابی می کند).

**علامت** > : به معنای" کمتر از " میباشد و به همراه فیلدهای عددی مانند سال نشر به کار میرود. مثال : (^۲۰۰۵>)YR ( اسناد با سال انتشار قبل از سال ۲۰۰۵ را بازیابی میکند).

**علامت** < : به معنای " بزرگتر از " میباشد و به همراه فیلدهای عددی مانند سال نشر به کار میرود. مثال : (۲۰۰<sup>۵</sup><) YR ( اسناد با سال انتشار بعد از سال ۲۰۰۵ را بازیابی میکند).

**علامت** => : به معنای "کمتر یا مساوی" میباشد و به همراه فیلدهای عددی مانند سال نشر به کار میرود. مثال : (۲۰۰۵=>) YR ( اسناد با سال انتشار برابر با ۲۰۰۵ یا سالهای قبل از سال ۲۰۰۵ را بازیابی میکند).

**علامت** =< : به معنای " بزرگتر یا مساوی" میباشد و به همراه فیلدهای عددی مانند سال نشر به کار میرود. مثال : (۲۰۰۵=<)YR ( اسناد با سال انتشار برابر با ۲۰۰۵ یا سالهای بعد از سال ۲۰۰۵ را بازیابی میکند).

**علامت** – : از یک خط تیره برای نمایش طیف فیلدهای عددی مورد جستجو مانند سال انتشار استفاده می شود. مثال: (۲۰۰۸-۲۰۰۵)YR ( اسناد با سال انتشار بین سالهای ۲۰۰۵ تا ۲۰۰۸ را بازیابی می کند). علامت " " : زمانی که بخواهید یک عبارت دقیقا جستجو گردد آن عبارت را درون کوتیشن مارک بگذارید.

#### روشهای جستجو در ProQuest

. جستجوی مقدماتی (Basic Search):

جهت استفاده از این روش از صفحه کادر جستجوی واقع در صفحه نخست این پایگاه و یا بر روی لینک آن در بالا و سمت چپ صفحه (ع<del>ارم</del>) )کلیک و سپس کلید واژه مورد نظر خود را در کادر مربوطه وارد نمایید. همچنین می توانید مشخص کنید که نتایج جستجو به صورت متن کامل (Full text) و نیز از محتویات علمی داوری شده Peer ) (werer باشد. می توان از کامل کننده خود کار متن که همزمان با تایپ کلید واژه مورد نظر به شما پیشنهاد می گردد نیز بهره جست. همچنین می توانید از گزینه <u>Search tips</u> جهت بهره گیری از راهنمای جستجو در این بخش استفاده نمایید.

جهت استفاده از تمامی امکانات این پایگاه، بهتر است ابتدا با نام کاربری خود وارد شوید و سپس جستجوی خود را انجام دهید. برای مثال کلید واژه Drug Delivery را وارد نموده و جهت بازیابی بهتر، این عبارت را درون گیومه قرار دهید و در انتها بر روی گزینه جستجو کلیک نمایید.

| ≡ | ProQuest                                                                                                    | Access provided by<br>Shiraz University of Medical Sciences                           | Ð     | - | 1 |
|---|----------------------------------------------------------------------------------------------------|---------------------------------------------------------------------------------------|-------|---|---|
|   | You are<br>Basic Search                                                                                                    | Advanced Search Publications Change Databases                                         |       |   |   |
|   |                                                                                                    | All Scholarly Journals Books Videos & Audio Dissertations & Theses All source types + |       |   |   |
|   | "drug de<br>■ Full text                                                                                                    | livery"                                                                               |       |   |   |
| - | Sale of the second second seco |                                                                                       | ANT . |   |   |

تصویر ۶.جستجوی مقدماتی(Basic Search)

# ۲. روش جستجوی پیشرفته(Advanced Search)

با انتخاب گزینه Advanced Search از بالای صفحه سه روش جستجوی مختلف نمایش داده میشود که بنا بر نیاز میتوان از هریک استفاده کرد و همگی از زیر مجموعه های جستجوی پیشرفته میباشند.  جستجوی پیشرفته (Advanced Search): این جستجو دارای فیلدهای انعطاف پذیر برای جستجوهای پیچیده تر می باشد. در روش جستجوی پیشرفته چند کادر برای ورود کلید واژه های مختلف و ترکیب آنها با استفاده از عملگرهای مختلف وجود دارد که بر حسب نیاز می توان کادرهای بیشتری نیز ایجاد کرد.

| ≡ ProQuest                                                                                                    | Access provided by<br>Shiraz University of Medical Science                                                                                                    | es                                                                                                    | 49 🖿 👤            |
|----------------------------------------------------------------------------------------------------|----------------------------------------------------------------------------------------------------|----------------------------------------------------------------------------------------------------|-------------------|
| Basic Search Advanced Search Publications Change Database                                                                                                    | ses                                                                                                    |                                                                                                    |                   |
| Advanced Search Command Line                                                                                                    | Field codes Search tips                                                                                                    |                                                                                                    |                   |
| drug delivery                                                                                                    | li                                                                                                    | in Anywhere                                                                                                    | ~                 |
| AND ~                                                                                                    | li.                                                                                                    | in Anywhere                                                                                                    | ~                 |
| Add a row                                                                                                    |                                                                                                    |                                                                                                    |                   |
| Limit to: 🗌 Full text 🗌 Peer reviewed 🚯                                                                                                    |                                                                                                    |                                                                                                    |                   |
| Publication date: All dates v                                                                                                    |                                                                                                    |                                                                                                    | Search Clear form |
| Source type:                                                                                                    | Document type:                                                                                                    | Language:                                                                                                    |                   |
| Select all                                                                                                    | Select all                                                                                                    | Select all                                                                                                    |                   |
| <ul> <li>Audio &amp; Video Works</li> <li>Blogs, Podcasts, &amp; Websites</li> <li>Books</li> <li>Conference Papers &amp; Proceedings</li> <li>Dissertations &amp; Theses</li> <li>Magazines</li> <li>Newspapers</li> </ul>                  | <ul> <li><none></none></li> <li>ABS</li> <li>Abstracts</li> <li>Acknowledgements</li> <li>Addresses</li> <li>Annual Report</li> <li>Appointment/Resignation</li> </ul> | <ul> <li>Afrikaans</li> <li>Albanian</li> <li>Arabic</li> <li>Azerbaijan</li> <li>Basque</li> <li>Belarusian</li> <li>Bosnian</li> </ul> | ~                 |
| PacLicense: 🕧                                                                                                    |                                                                                                    |                                                                                                    |                   |
| Any license                                                                                                    |                                                                                                    |                                                                                                    |                   |
| CC BY-NC-ND (Attribution – Share Alike) CC BY-ND (Attribution – No Derivatives) CC BY-ND (Attribution – No Derivatives) CC BY-NC-SA (Attribution – Non-Commercial – Share Alike) CC BY-NC-ND (Attribution – Non-Commercial – No Derivatives) |                                                                                                    |                                                                                                    |                   |

تصوير ۷. جستجوی پيشرفته(Advanced Search)

در بخشهای source type نوع منبع، document type نوع مدرک و language زبان مورد نظر خود را انتخاب کنید. گزینه PacLicense شامل مجوزهای حق نسخه برداری عمومی است که به تولید کنندگان محتوا اجازه می دهد به مردم حق استفاده، اشتراک گذاری و ساخت آثار خود را بدهند .هر مجوز سطح متفاوتی از حقوق را ارائه می دهد. گزینه ی result page options در پایین صفحه امکانات بیشتری را برای محدود کردن جستجو فراهم می کند. با استفاده از sort results by مدارک بازیابی شده بر اساس تاریخ و یا ارتباطشان با کلیدواژه های وارد شده را نشان داد. گزینه Items per page تعداد رکوردهای نمایش داده شده در هر صفحه را مشخص میکند، انتخاب include duplicate document گزینه های تکراری در پایگاه های مختلف پروکوئست را جستجو می کند.

### ۲) جستجو از طریق ایجاد خط فرمان (Command Line)

زمانی که بخواهید کلیدواژههای مختلفی با استفاده از عملگرها با یکدیگر ترکیب کنید و یک جستجوی سریع و دقیق انجام دهید می توانید جستجوی خود را در این قسمت به صورت فرمول وارد کنید. با استفاده از جدول فیلدها می توان به جای فیلد اصلی از مخفف آن استفاده کرد. روی پیکان کنار منوی کشویی Search fields کلیک کنید و کد فیلد را انتخاب نمایید. چنانچه بخواهید عبارت ها را با عملگرهای بولی ترکیب کنید، روی پیکان کنار لیست Operators کلیک کرده و اپراتور مورد نیاز را انتخاب کنید .برای افزودن فرم روی add to form کلیک نمایید و عبارت (های) جستجوی خود را در براکت های هر فیلد وارد کنید.

| ≡                   | ProQuest                                                                                          | Access provided by<br>Shiraz University of Medical Sciences | 9 🖬 🕹                                                                                           |
|---------------------|---------------------------------------------------------------------------------------------------|-------------------------------------------------------------|-------------------------------------------------------------------------------------------------|
|                     | Command Line Search Advanced Search                                                               |                                                             | Search Tools                                                                                    |
|                     | Operators:     Search fields:       Select operator     Select field                              | ✓ Add to form                                               | <ul> <li>Look up terms</li> <li>Field codes</li> <li>Command line help</li> <li>Tips</li> </ul> |
|                     |                                                                                                   |                                                             |                                                                                                 |
|                     |                                                                                                   | <i></i>                                                     |                                                                                                 |
|                     | Full text Peer reviewed                                                                           |                                                             |                                                                                                 |
|                     | Publication date: All dates ~                                                                     |                                                             |                                                                                                 |
|                     | Result page options 🔨                                                                             |                                                             |                                                                                                 |
|                     | Sort results by: Relevance ~                                                                      |                                                             |                                                                                                 |
|                     | Items per page: 20 v                                                                              |                                                             |                                                                                                 |
|                     | Exclude duplicate documents ()                                                                    |                                                             |                                                                                                 |
|                     | Include: 🗹 Spelling variants for your search terms                                                |                                                             |                                                                                                 |
|                     | <ul> <li>Form variants for your search terms</li> <li>Show variants on Results page ()</li> </ul> |                                                             |                                                                                                 |
|                     |                                                                                                   | Search Clear form                                           |                                                                                                 |
| ProQ<br>Part of Cla | JESt <sup>®</sup><br>rivate                                                                       | About ProQuest Contact Us Terms and Conditions Privacy f    | Policy Cookie Policy Manage cookie preferences<br>Accessibility                                 |
|                     |                                                                                                   |                                                             | Copyright © 2024 ProQuest LLC.                                                                  |
|                     | (Command                                                                                          | ۸ جستجو از طریق ایجاد خط فرمان (Line                        | تصو بر                                                                                          |

## (Field Codes) کدها (۳

این کدها نماینده فیلدهای مختلف جستجو هستند و می توانند جهت بازیابی دقیق تر اسناد، به همراه کلید واژه مورد نظر در کادر جستجو به صورتی که در جدول زیر آمده به کار روند. کدهای رایج مورد استفاده عبارتند از:

| Search Field                   | Corresponding Field<br>Code | Example                                                                                                    |         |
|--------------------------------|-----------------------------|----------------------------------------------------------------------------------------------------|---------|
| Abstract                       | AB                          | AB(food)                                                                                                    |         |
| All abstract &<br>summary text | SUMMARY                     | SUMMARY(food) - searches both formal scholarly abstracts and no                                                  | n-sch   |
| Accession number               | AN                          | AN (\\\\\\\\) - searches both the ProQuest document ID (applied t (applied to some databases, such as PsycINFO). | o all d |
| Author                         | AU                          | AU(smith)                                                                                                    |         |
| Document feature               | DF                          | DF(maps)                                                                                                    |         |
| Document text                  | FT                          | FT(food)                                                                                                    |         |
| Document title                 | TI                          | TI(food)                                                                                                    |         |
| Document type                  | DTYPE                       | DTYPE(literature review)                                                                                         |         |
| ISBN                           | ISBN                        | ISBN( <sup>٣-٩٢٦٦・٨-٥٨-٧</sup> )<br>ISBN( <sup>٣٩٢٦٦・٨٥٨٧</sup> ) (hyphens optional)                             |         |
| ISSN                           | ISSN                        | ISSN(1.1VTAA1)<br>ISSN(1.1V-TAA1) (hyphens optional)                                                             |         |
| Issue                          | ISS                         | ISS( <sup>Y</sup> <sup>Y</sup> )                                                                                 |         |
| Language                       | LA                          | LA(French)                                                                                                    |         |
| Location as subject            | LOC                         | LOC(France)                                                                                                    |         |
| Person as subject              | PER                         | PER(smith)                                                                                                    |         |
| Publication date               | PD                          | Year, month, day:<br>PUBDATE(YYYYMMDD) -> PUBDATE(\\99                                                           |         |
| Publication year               | YR                          | $YR(\gamma \cdots \circ)$                                                                                        |         |
| Publication title              | PUB                         | PUB(wall street journal)                                                                                         |         |
| Source type                    | STYPE                       | STYPE(newspapers)                                                                                                |         |
| Subjects                       | SU                          | SU(higher education)                                                                                             |         |
| Last update date               | LUPD                        | $LUPD(1 \cdot 1 ) \cdot \circ \cdot 2)$                                                                          |         |
| Volume                         | VOL                         | VOL(^°)                                                                                                    |         |

| Table | Freq. ۱ | uently | used | search | fields |
|-------|---------|--------|------|--------|--------|
|-------|---------|--------|------|--------|--------|

جهت اطلاع از سایر کدها و نحوه استفاده از آنها در موقعیت های مختلف جستجو، به قسمت Search Tips از راهنمای این پایگاه مراجعه فرمائید.

**توجه**: در جستجو به روشهای Advanced Search و Command Line Search کد های مربوط به هر فیلد، از منوی آبشاری واقع در کنار کادر جستجو قابل مشاهده میباشند.

# ۳. جستجو در انتشارات (Publications)

جهت مشاهده این قسمت بر روی گزینه Publications واقع در بالای صفحه (علامت ) کلیک نمایید. این قسمت شامل فهرست الفبایی عناوین انتشارات مختلف (کتب، مجلات و ...) موجود در ProQuest است. در سمت راست صفحه نیز گزینه هایی برای محدود کردن لیست انتشارات وجود دارد.

| ≡ | ProQuest                                                                                                    |      |                            |                           |                         | Shi                | raz           | Univ        | versi   | ty of  | <sup>ided by</sup><br>Me | ,<br>dica | ll Sci  | ienc   | es      |        |         |       |      |    |   |   |   |   | Ð | ) | Ŧ |
|---|----------------------------------------------------------------------------------------------------|------|----------------------------|---------------------------|-------------------------|--------------------|---------------|-------------|---------|--------|--------------------------|-----------|---------|--------|---------|--------|---------|-------|------|----|---|---|---|---|---|---|---|
|   | Publication Se<br>Search and browse full text pu                                                                 | arch | your selec                 | ted da                    | tabase                  | es. Note           | : Full        | l text fo   | or cert | ain pu | blicat<br>title          | ions i    | is sub  | ject t | o mar   | ket av | vailabi | lity. | Sear | ch |   |   |   |   |   |   |   |
|   | Source type<br>Constraints<br>Scholarly Journals<br>Rooks<br>Newspapers<br>Magazines<br>Trade Journals<br>More > | ^    | 5,04<br>View s<br>All<br>W | :5 pı<br>umma<br>0-9<br>x | ıbli<br>y  <br>A<br>y z | Catio<br>View<br>D | DNS<br>itle o | only<br>D C | F       | G      | Н                        | 1         | J       | К      | L       | Μ      | N       | 0     | Ρ    | Q  | R | S | Т | U | V |   |   |
|   | Publication subject                                                                                              | ~    | 1                          |                           |                         | 3C                 | Emp           | resa; /     | ۸Icoy   | ĒF     | ull te                   | xt ava    | ailable | 6      | Open    | acce   | ss      |       |      |    |   |   |   |   |   |   |   |
|   | Language                                                                                                    | ~    |                            | Selec                     | larly                   | Cita               | tion/         | /Abstr      | act co  | overag | e                        | 201       | 5 (Vu   | . 4, n | υ. 2) · | prese  | nt      |       |      |    |   |   |   |   |   |   |   |
|   | Publisher                                                                                                    | ~    |                            | Jou                       | mal                     | Pla                | ce of         | public      | ation   | I      |                          | Alco      | y<br>y  | 6      |         |        |         |       |      |    |   |   |   |   |   |   |   |
|   | Database                                                                                                    | ~    |                            |                           |                         |                    |               |             |         |        |                          |           |         |        |         |        |         |       |      |    |   |   |   |   |   |   |   |

تصویر ۹. جستجو در انتشارات (Publications)

**توجه**: در هر صفحه ای از این پایگاه که هستید جهت باز گشت به صفحه نخست بر روی لینک نشانه ProQuest از قسمت سمت چپ و بالای صفحه، کلیک نمایید.

## ٤. تغییر پایگاه های داده (Change Databases)

ProQuest شامل ۲ پایگاه داده (Coronavirus Research Database و Coronavirus Research Database) میتوان در هریک از پایگاه ها، کلمه مورد نظر خود را Database) است، که با انتخاب گزینه Change Databases میتوان در هریک از پایگاه ها، کلمه مورد نظر خود را جستجو کرد.

| ≡ | ProQuest                                                                    | Access provided<br>Shiraz University of Mo                                                                                                    | 9 <b>b</b>             | 1 |  |
|---|-----------------------------------------------------------------------------|----------------------------------------------------------------------------------------------------|------------------------|---|--|
|   | Select I                                                                    | Databases                                                                                                    |                        |   |  |
|   | Tip: Add databa                                                             | se shortcuts, making it easier to select one or more favorite databases.                                                                                                    |                        |   |  |
|   | Select databas                                                              | es to search, then click Use selected databases to go to the search form.                                                                                                    | Use selected databases |   |  |
|   | Brief view                                                                  | Detailed view                                                                                                    |                        |   |  |
|   | Select all                                                                  |                                                                                                    | E Full Text Included   |   |  |
|   | Coronavin<br>A free healt<br>Subject Are                                    | us Research Database                                                                                                    | <b>E</b>               |   |  |
|   | Publicly A<br>Designed to<br>content fror<br>Subject Are<br>View title list | valiable Content Database    complement other databases and collections, this database brings together or links to full text for puna number of different sources from around the world.  (g): Unassigned t | E)                     |   |  |
|   |                                                                             |                                                                                                    | Use selected databases |   |  |

تصویر ۱۰. تغییر پایگاه های داده(Change Databases)

نتايج جستجو(Result)

نتيجه جستجو به صورت زير خواهد بود:

| Basic Search | Advanced Search  | Publications | Databases (2) |               |                      |                          |
|--------------|------------------|--------------|---------------|---------------|----------------------|--------------------------|
| mainsubjec   | t(drug delivery) | AND cancer   |               |               |                      | ٩                        |
| 8,156 res    | ults             |              |               | Modify search | ۲<br>Recent searches | ۳<br>Save search/alert ۲ |
| Show results | s outside my     | Select 1     | -20           |               | •                    |                          |

۱. تصویر ۱۱. نتایج جستجو (Result)

- ۱. Modify Search: جهت اصلاح کلید واژه مورد جستجوی خود، بر روی گزینه کلیک نمایید. در این قسمت امکان جستجوی جدید بدون در نظر گرفتن نتایج قبلی وجود دارد.
  - ۲. Recent search: جستجوهای اخیر را نشان می دهد. با استفاده از گزینهی actions در سمت راست کادر صفحه Recent search، شما می توانید جستجوی مورد نظر خود را ذخیره ، حذف ،اصلاح و... کنید.

۳. Save search/alert امکان ذخیره ی جستجو با انتخاب عنوانی خاص و فعال کردن سیستم alert و Rss را فراهم می کند. در این بخش استراتژی جستجو نیز نمایش داده می شود. با استفاده از گزینه Create alert جهت استفاده از امکان آگاهی رسانی جاری در رابطه با موضوع مورد جستجو از طریق ارسال منابع جدید از ProQuest به ایمیل فرد استفاده می گردد.

همچنین می توانید با مراجعه به رکوردهای ذخیره شده بر روی Add notes کلیک کرده و برای مدرک مورد نظر، یادداشت بگذارید.

با انتخاب نتایج دلخواه امکان ذخیره ، پرینت، ارسال به ایمیل و امکان ارسال اطلاعات کتابشناختی به یکی از نرمافزارهای منبعنویسی(Refwork،endnoteو...) وجود دارد. با استفاده از گزینه Cite اطلاعات کتابشناختی رکودهای انتخاب شده به سبکهای مختلف جهت منبعنویسی را می توان مشاهده کرد.

در صفحه نتایج، لیست رکوردهای بازیابی شده مشاهده می شود. در سمت چپ موارد بازیابی شده امکان محدود کردن جستجو بر اساس نوع منبع، تاریخ انتشار، زبان منبع، موضوع و... فراهم شده است.

| Show results outsidemy<br>library's subscription.  Sorted by  Relevance  Limit to | Source type * *<br>* Scholarly Journals<br>Books<br>Audio & Video Works<br>Dissertations & Theses<br>Newspaperts<br>More 5 |   | Creative Commons license<br>CC BYHOO (Attribution –<br>Intergovernmential<br>Organizations) (1)<br>CC BYHSA (Attribution – Share<br>Alike) (85)<br>CC BYHND (Attribution – No<br>Derivatives) (480) | ▲ Document type<br>News (827.100)<br>Advertisement (500.324)<br>Anticle (468.1.45)<br>Feature (447.264)<br>Book (415.371)<br>More > | Company/organization<br>Food & Drug Administration-<br>FDA (81.003)<br>Nasoliq Stock Market Inc<br>(34.768)<br>New York Stock Exchange-<br>NYSE (24.923)<br>Securities & Exchange                        | Port Y<br>Trump, Donald J (2<br>Obama, Barack (2)<br>Biden, Joseph P.Jr<br>Gottileb, Scott (1,3<br>Bush, George W (1,<br>More > |
|-----------------------------------------------------------------------------------|----------------------------------------------------------------------------------------------------|---|----------------------------------------------------------------------------------------------------|----------------------------------------------------------------------------------------------------|----------------------------------------------------------------------------------------------------|----------------------------------------------------------------------------------------------------|
| Peer reviewed                                                                     | Publication date<br>Last 12 Months<br>Last 5 Years<br>Last 10 Years<br>Gustom Date Range                                   | ^ | GC0 (Public Domain) (731)<br>GCBY-NG-ND (Attribution –<br>Non-Commercial – No<br>Derivatives) (4,876)<br>More >                                                                                     | Subject<br>eatnings per share (143,945)<br>pharmaceutical industry<br>(Leonewo                                                      | Commission (17,007)<br>Thomson Financial (14,623)<br>Mote ><br>Location<br>Linited States-US (374-178)<br>Linited Kingdom-UK (48,664)<br>Europe (36,472)<br>Jana da (34,900)<br>China (32,253)<br>Mote > | Language<br>Oreman ( ) Y<br>Spanish (1,433)<br>French (1,150)<br>Portuguese (379)<br>More -                                     |
|                                                                                   |                                                                                                    |   | Publication title                                                                                                    | stockholders (107,714)<br>health care (92,243)<br>stock exchanges (90,040)<br>More >                                                |                                                                                                    |                                                                                                    |
|                                                                                   |                                                                                                    | ۷ | (64.381)<br>News Bites US - NASDAO<br>(58.714)<br>PR Newswire (54.290)<br>New York Times (1923-Current<br>file) (53.760)<br>More >                                                                  |                                                                                                    |                                                                                                    | Database<br>Publicly Available<br>Database (179,405<br>Coronavirue Placas<br>Databas \ £                                        |

ن دادن رکوردهای خارج از اشتراک کتابخانه ۲- مرتب کردن نتایج براساس مرتبط بودن، از قدیم به جدید و از جدید به قدیم ۳-محدود کردن نتایج براساس منابع تماممتن و منابع داوری شده
۴- انتخاب نوع منبع: مجلات علمی، پایان نامه ها، نشریات تجاری ، روز نامه ها، گزار شات
۵- محدود کردن نتایج جستجو بر اساس تاریخ انتشار
۶- تعیین سطح دسترسی کاربران جهت حمایت از حقوق مؤلفین
۷- محدود کردن نتایج جستجو بر اساس اسامی ناشران
۸- نوع سند بازیابی شده (ر کورد)
۹- انتخاب موضوع
۱۰- انتخاب بر اساس شرکت یا سازمان
۱۲- انتخاب بر اساس نام شخص
۲۰- انتخاب بر اساس نام شخص

۱۴- انتخاب پایگاه اطلاعاتی

| Show results outside my library's subscription. |        |
|-------------------------------------------------|--------|
| S rted by                                       |        |
| Relevance                                       | $\sim$ |
|                                                 |        |
| Lunit to                                        |        |
| Full text                                       |        |
| Peer reviewed                                   |        |
| Source type                                     | ~      |
| F <sup>°</sup> blication date                   | ~      |
| C vative Commons license                        | ~      |
| P volication title                              | ~      |
| E <sup>^</sup> cument type                      | ~      |
| ٤ <sup>٩</sup> bject                            | ~      |
| n mpany/organization                            | ~      |
| , ation                                         | ~      |
| 17 SON                                          | ~      |
| 1" guage                                        | ~      |
| \⊈ ibase                                        | ~      |

تصویر ۱۲.رکوردهای بازیابی شده در صفحه نتایج

# علائم معرف نوع مدر ک :

در صفحه نتایج در کنار هر رکورد، علائمی وجود دارد که نشاندهنده نوع مدرک است. در جدول ۲ این علائم آورده شده است.

| Row | Icon      | Label                           | برچسب                   |
|-----|-----------|---------------------------------|-------------------------|
| ١   | 1         | Scholarly Journals              | مجلات علمي              |
| ۲   | ā         | Dissertations & Theses          | پاياننامه ها            |
| ٣   |           | Conference Papers & Proceedings | مقالات كنفرانس ها       |
| ۴   |           | Trade Journals                  | مجلات تجارى             |
| ۵   |           | Newspapers                      | روزنامەھا               |
| 9   | <u>41</u> | Reports                         | گزارشها                 |
| ۷   | ð         | Working Papers                  | مقالەھای کاری           |
| ٨   | B         | Magazines                       | مجلەھا                  |
| ٩   |           | Books                           | كتابها                  |
| ١٠  |           | Historical Newspapers           | روزنامەھاي تاريخى       |
| 11  | Þ         | Audio & Video Works             | آثار صوتی و تصویری      |
| ١٢  |           | Blogs, &, Podcasts              | وبلاگ ها، پادكست        |
| ١٣  | Ð         | Wire Feeds                      | محتواي خبري             |
| 14  |           | Historical Periodicals          | فصلنامه های تاریخی      |
| 10  | <b></b>   | Encyclopedias & Reference       | دائره المعارفها و مراجع |

جدول۲. علائم معرف نوع مدر ک

| 18 | <b>a</b> | Government & Official Publications | انتشارات دولتي و رسمي |
|----|----------|------------------------------------|-----------------------|
| 17 |          | Pamphlets & Ephemeral Works        | جزوهها و آثار زودگذر  |